On every hard drive partition mounted on the computer go to the OMFI MediaFiles folder.

Find 2 files called msmFMID and msmMMOB select these 2 files and delete them from all storage partitions.

Make sure to empty the recycle bin after deleting so they are really deleted.

Then launch AVID and the databases will be rebuilt and the media should be online.

| STORAGE 1<br>tempstorage<br>AVSAN_2<br>SHARED<br>AII<br>PLACES<br>Desktop<br>avid6<br>Applications<br>Documents | <ul> <li>CORN DOG MAN_generic</li> <li>Digidesign Databases</li> <li>Don Test</li> <li>DWTO_SC_08_Full_Length</li> <li>DWTO_SC_13</li> <li>DWTO_SC_28</li> <li>DWTO_SC_48</li> <li>DWTO_SC_50</li> </ul> | <ul> <li>girls looking up117464C90A8.omf</li> <li>girls with hats464C90A9.1.omf</li> <li>Great_girls dance11464C92E9.omf</li> </ul>                                                                                                    |
|----------------------------------------------------------------------------------------------------|----------------------------------------------------------------------------------------------------|----------------------------------------------------------------------------------------------------|
|                                                                                                    |                                                                                                    | <ul> <li>guy nugs girls.464CBBED.1.0mf</li> <li>looking over should464C9C18.0mf</li> <li>mamie1179422901V0464C90B5.0mf</li> <li>MCUPage1.psd1179433464CBBCB.0mf</li> <li>MCUPage2.psd1179433464CBBE8.0mf</li> <li>morgan w layckets p464CBBE8.0mf</li> </ul> |
|                                                                                                    | OMFI MediaFiles                                                                                                    | msmFMID.pmr      msmMMOB.mdb      net02_04_mA01.C1A0C457868C8.aif      net02_04_mA02_C1A0C457868C8.aif                                                                                                    |

Do the same thing with the AVID MediaFiles folder

On every hard drive partition mounted on the computer go to the Avid MediaFiles folder>MXF>1 folder.

Find 2 files called msmFMID and msmMMOB select these 2 files and delete them from all storage partitions.

Make sure to empty the recycle bin after deleting so they are really deleted.

Then launch AVID and the databases will be rebuilt and the media should be online.

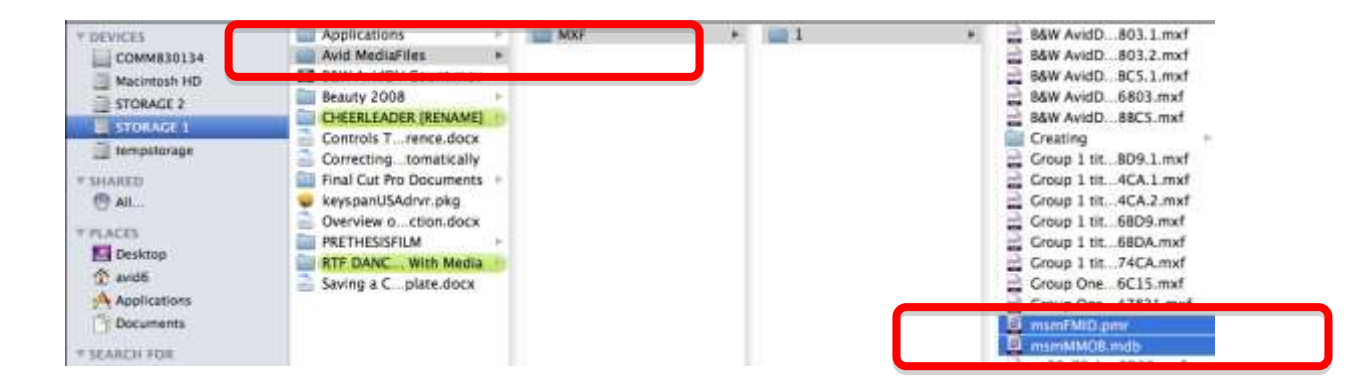